## 暗号化方式「SSL3.0」が設定されたパソコンからのインターネットバンキング等への 接続停止についてのお知らせ

インターネット通信で使用する暗号化方式「SSL 3.0」に犯罪者の攻撃により通信の内容 が漏洩する可能性があるという脆弱性が判明しています。

(詳しくは、独立行政法人情報処理推進機構(IPA)のサイト

http://www.ipa.go.jp/security/announce/20141017-ssl.htmlをご覧ください)

当行では、既により安全性の高い暗号化方式「TLS」に対応しておりますので、お客さまの通信の安全性を確保するため、平成 27 年 6 月 1 日 (月)以降、「SSL3.0」が設定されたパソコンからのインターネットバンキング等への接続を停止いたします。

つきましては、以下のご案内をご確認ください。

- 1.接続を停止するサービス
  - ・インターネットバンキング(個人のお客さま向け)
  - ・京銀インターネット EB サービス(法人のお客さま向け)
  - ・外国為替取引サービス
  - ・京銀でんさいサービス
  - ・セミナーのインターネット申込み
  - ・住宅ローンインターネット相談
  - ・資料請求(含ネットダイレクト支店口座開設キット)

## 2.暗号化方式の設定状況の確認、変更方法

Internet Explorer の場合 Internet Explorer の[ツール] [インターネット オプション]を クリックします。

| ocgi.exe/gmax/auth 🔎 🔸 🗙       |
|--------------------------------|
| <u>ツール(T)</u> ヘルプ(H)           |
| 閲覧の履歴の削除(D) Ctrl+Shift+Del     |
| InPrivate ブラウズ(I) Ctrl+Shift+P |
| 追跡防止(K)                        |
| ActiveX フィルター(X)               |
| 接続の問題を診断(C)                    |
| 最終閲覧セッションを再度開く(S)              |
| スタート メニューにサイトを追加(M)            |
| ダウンロードの表示(N) Ctrl+J            |
| ポップアップ ブロック(P)                 |
| SmartScreen フィルター機能(T)         |
| アドオンの管理(A)                     |
| 互换表示(V)                        |
| 互换表示設定(B)                      |
| このフィードの購読(F)                   |
| フィード探索(E) クリック                 |
| F12 開発者ツール(L)                  |
| Sun の Java コンソール               |
| インターネット オプション(0)               |

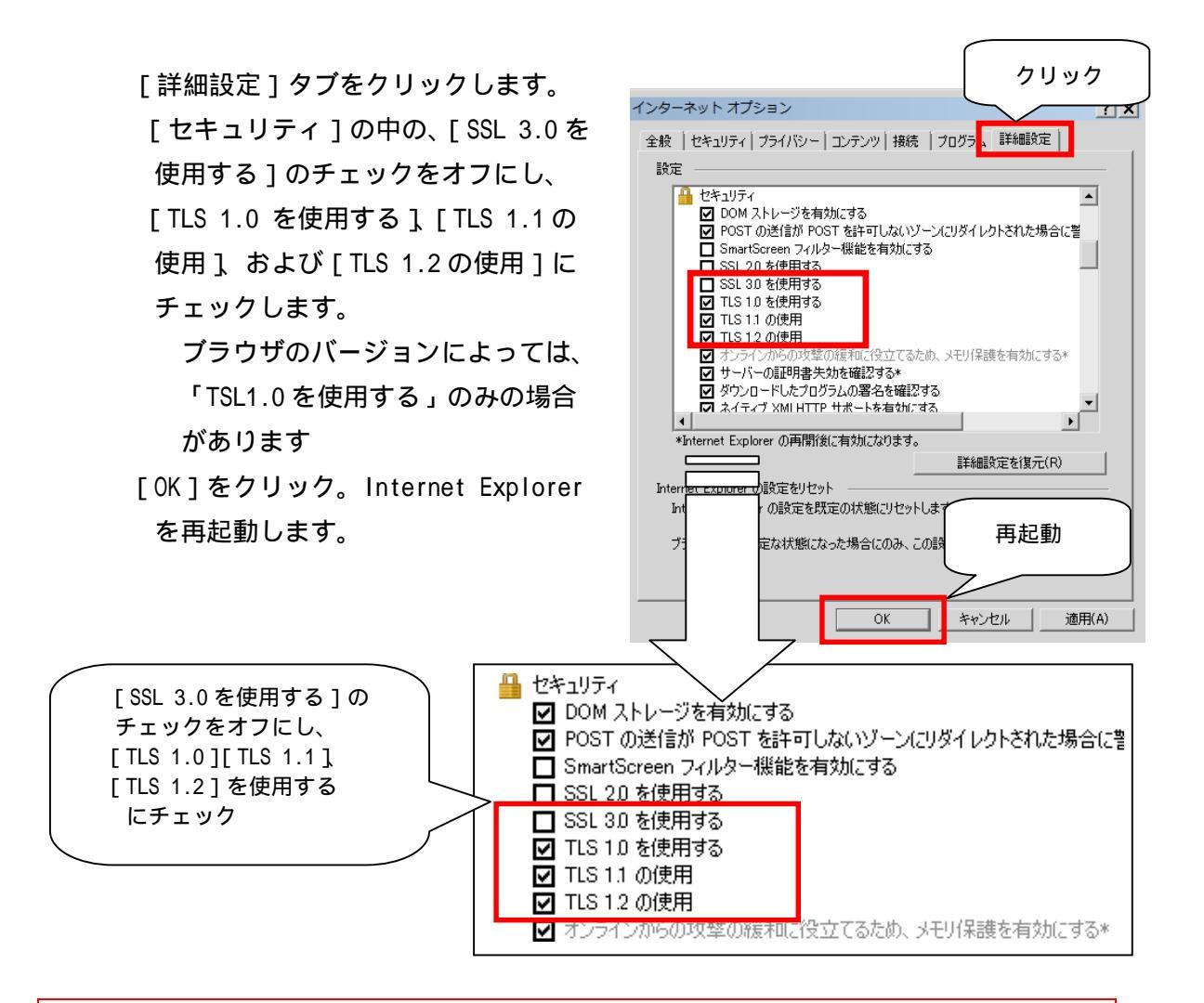

~~ご注意ください!!~~

サポートの終了した OS・ブラウザは様々な手口で不正利用される可能性が高くなっていることから、すでに当行ではインターネットバンキングや、京銀インターネット EB では、 推奨環境から除外しています。

最新のご利用環境はこちらからご覧ください。 インターネットバンキング <u>http://www.kyotobank.co.jp/directb/ib/index.html</u> 京銀インターネット EB サービス <u>http://www.kyotobank.co.jp/webeb/01\_top.html</u> Firefox、Chrome、Safariの場合 最新版はすでに「SSL 3.0」方式の接続を無効、かつ「TLS」での接続となっていますの で、最新版へバージョンアップしてください。

Firefox のバ - ジョンアップ方法は Mozilla 社サイトをご覧ください。 https://support.mozilla.org/ja/kb/update-firefox-latest-version

Chrome のバ - ジョンアップ方法は Google 社サイトをご覧ください。 <u>https://support.google.com/chrome/answer/95414?hl=ja</u>

Safari のバ - ジョンアップ方法は Apple 社サイトをご覧ください。 <u>https://support.apple.com/ja-jp/HT203107</u>

<個人のお客さま>

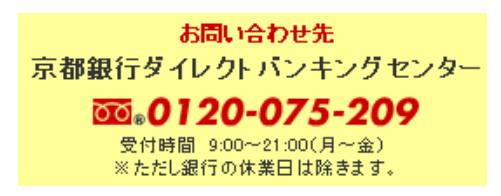

<法人のお客さま>

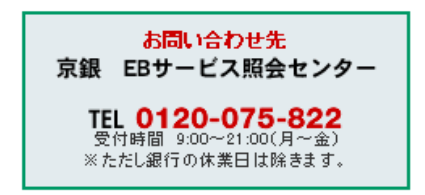